Руководство по установке домофонов KENO

# Содержание

| 1 Структура системы                                                    |
|------------------------------------------------------------------------|
| 2 Общая информация 4                                                   |
| 3 Внешний вид изделия 5                                                |
| 4 Краткое описание основных функций7                                   |
| 4.1 Вызов диспетчерского центра 7                                      |
| 4.2 Вызов пользователя                                                 |
| 4.2.1 Состояние соединения7                                            |
| 4.2.2 Состояние вызова7                                                |
| 4.3 Монитор домофона7                                                  |
| 4.4 Разблокировка (для KN-130G требуется модуль управления доступом) 8 |
| 4.4.1 Разблокировка в состоянии соединения 8                           |
| 4.4.2 Разблокировка в состоянии вызова                                 |
| 4.4.3 Разблокировка в состоянии наблюдения 8                           |
| 4.4.4 Разблокировка с помощью карты с интегральной микросхемой 8       |
| 4.5 Компенсация освещения 8                                            |
| 4.6 Защита от вандализма                                               |
| 5 Введение в сетевой интерфейс9                                        |
| 5.1 Описание продукта                                                  |
| 5.2 Вход в интерфейс                                                   |
| 5.3 Конфигурация 10                                                    |
| 5.3.1 Локальные настройки 10                                           |
| 5.3.2 Список устройств 11                                              |
| 5.3.3 Конфигурация локальной сети (LAN)12                              |
| 5.3.4 Конфигурация сети13                                              |
| 5.3.5 Смена пароля 13                                                  |
| 5.4 Поиск информации                                                   |
| 5.4.1 История вызовов14                                                |
| 5.5 Статистика                                                         |

| 5.5.1 Статус монитора14                                              |
|----------------------------------------------------------------------|
| 5.6 Выход из системы                                                 |
| 5.6.1 Перезагрузка устройства15                                      |
| 5.6.2 Выход из системы 15                                            |
| 6 Технические характеристики 16                                      |
| 7 Схема портов устройства 18                                         |
| 8 Инструкция по установке вызывной панели 20                         |
| 8.1 Подключение электромеханического замка и кнопку разблокировки 21 |
| 8.2 Настройка вызывной панели 24                                     |
| 9 Инструкция по установке монитора 20                                |
| 9.1 Установка монитора 26                                            |
| 9.2 Настройка основного монитора 30                                  |
| 9.3 Настройка дополнительного монитора 31                            |
| 10 Вопросы и ответы                                                  |

# 1 Структура системы

Вызывная панель и монитор домофона соединены в виде древовидной структуры. Источник питания вызывной панели и монитора – адаптер 12В постоянного тока. Вызывная панель и монитор подключены через коммутатор. Электрический замок, магнитная обратная связь, датчик двери и кнопка разблокировки могут быть подключены к вызывной панели, но панель не питает их. Рассмотрим модель KN-130P(M) в качестве примера. См. Рис.1-1.

| Power             | Питание                     |
|-------------------|-----------------------------|
| Electric lock     | Электрический замок         |
| Door sensor       | Датчик двери                |
| Unlock button     | Кнопка разблокировки        |
| Network cable     | Сетевой кабель              |
| 2-pin power cable | 2-контактный кабель питания |

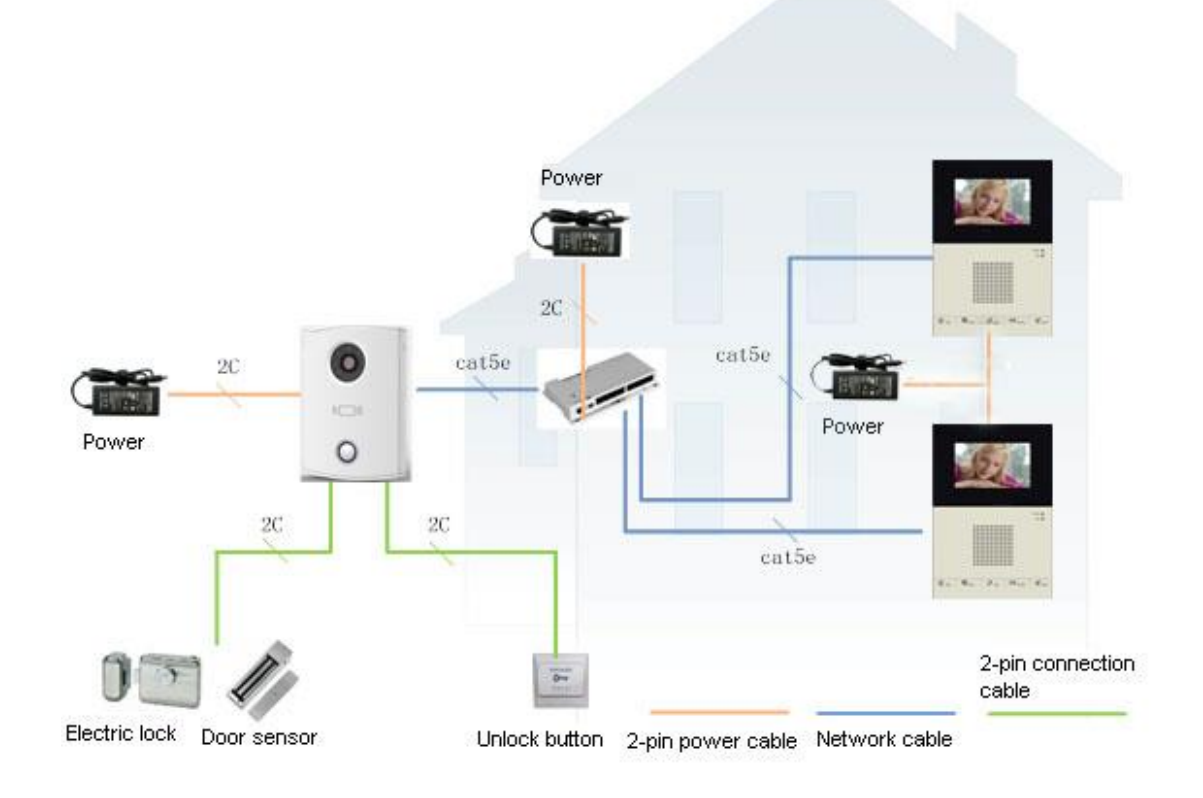

Рис. 1-1

| Power             | Питание                     |
|-------------------|-----------------------------|
| Electric lock     | Электрический замок         |
| Door sensor       | Датчик двери                |
| Unlock button     | Кнопка разблокировки        |
| Network cable     | Сетевой кабель              |
| 2-pin power cable | 2-контактный кабель питания |

# 2 Общая информация

#### 1. Избегайте следующих воздействий:

Рассмотрим в качестве примера модель KN-130P(M).

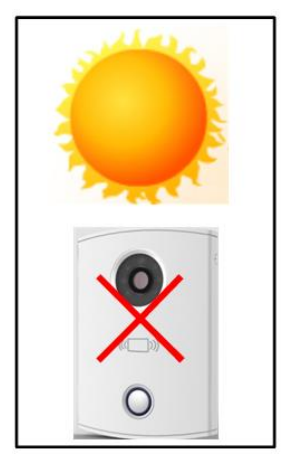

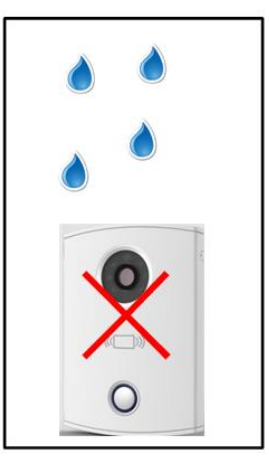

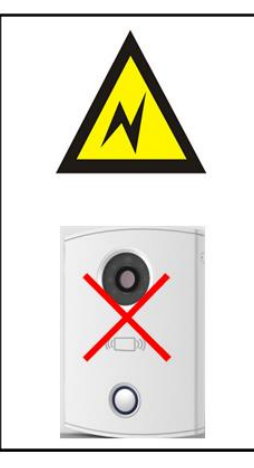

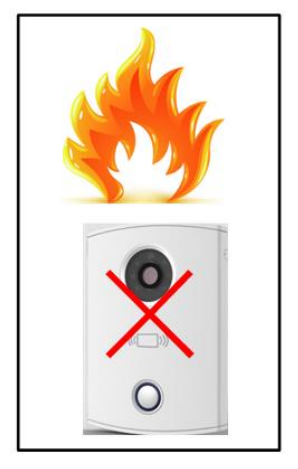

Прямые солнечные лучи

Дождь

Мощная электроэнергия

Огонь

2. Потребляемая мощность адаптера питания:

100В-240В~50-60Гц пост. тока; выходное напряжение: 12В перем. тока

100В-240В~50-60Гц пост. тока; выходное напряжение: 24В

перем. тока

3. Кабель

Выберите кабель в зависимости от расстояния L<sub>N</sub> между вызывной панели и монитора.

| Кабель                                                    | 0< LN    | 50< LN ≤100м |
|-----------------------------------------------------------|----------|--------------|
| Неэкранированная витая пара<br>UTP Cat5e/Cat6:10Om/100м   | Подходит | Подходит     |
| Неэкранированная витая пара<br>UTP Cat5e/Cat6:18,8Oм/100м | Подходит | Не подходит  |

L<sub>N</sub> более 100 м не рекомендуется.

4. Силовой кабель

Выберите силовой кабель в зависимости от расстояния L<sub>C</sub> между адаптером и вызывной панели.

| Силовой кабель | 0< LC ≤30м | 30< LC ≤100м |
|----------------|------------|--------------|
| 20AWG          | Подходит   | Не подходит  |
| 18AWG          | Подходит   | Подходит     |
| 17AWG          | Подходит   | Подходит     |

Обратите внимание: Перед подключением к источнику питания убедитесь,

что полюса "+" и "-" правильно подсоединены.

# 3 Внешний вид изделия

После подключения устройства к источнику питания необходимо подождать около 10 секунд, пока включатся индикаторы на сенсорной кнопке. В течение около 60 секунд все индикаторы включатся и снова выключатся. Когда устройство полностью загрузится, его лицевая панель будет выглядеть так, как показано на Рисунке 1-2 и Рисунке 1-3.

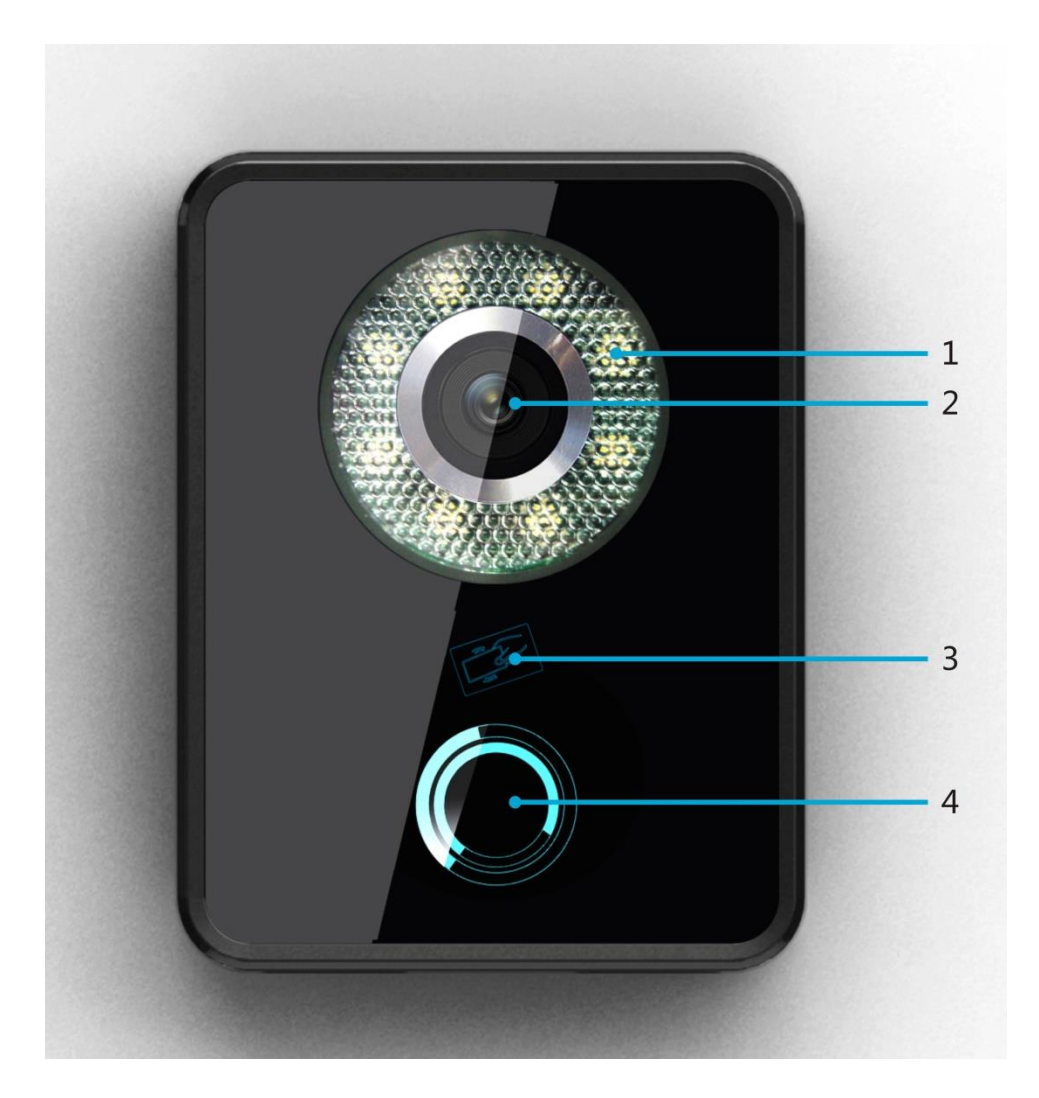

Рисунок 1-2

| № п/п | Название               | Функция                                  |  |
|-------|------------------------|------------------------------------------|--|
|       | 1 Компенсация          | В случае слабой освещенности             |  |
| 1     |                        | компенсация освещения включается         |  |
|       |                        | автоматически в состоянии соединения.    |  |
| 2     | 2 Kawana               | Ведет наблюдение за соответствующей      |  |
|       | Камера                 | областью двери.                          |  |
| 3     | Считывающее устройство | В этой области спелует проводить картой  |  |
| 5     | для карты              | в этой области следует проводитв картой. |  |
| 4     | Сенсорная кнопка       | Нажатием этой кнопки (загорится синий    |  |
|       |                        | индикатор) вызывается монитор.           |  |

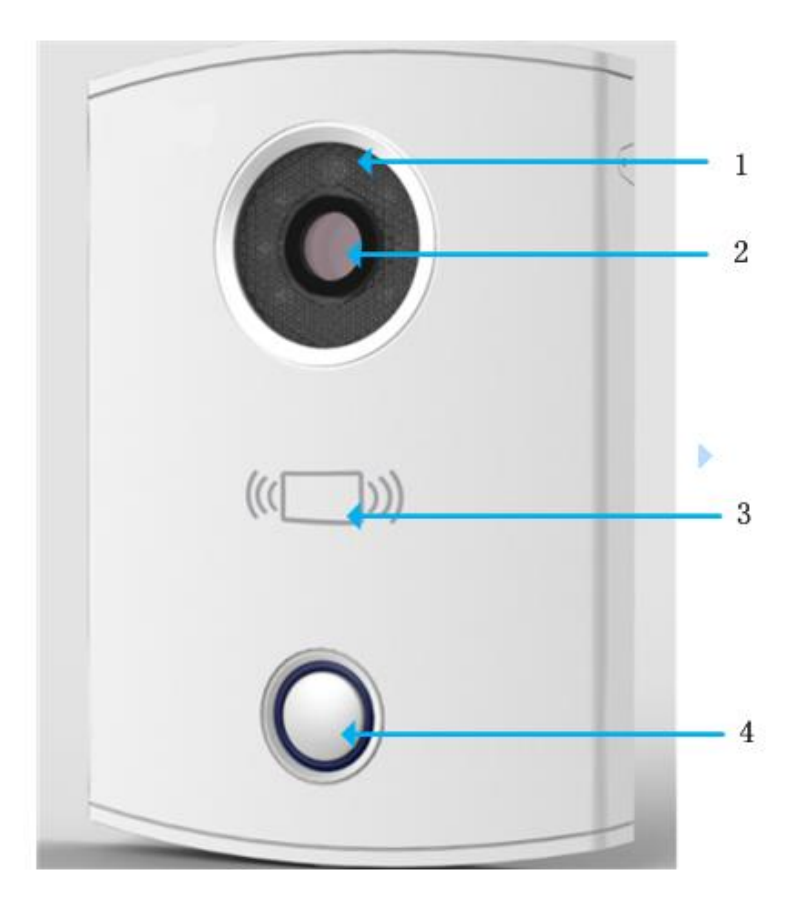

Рисунок 1-3

| Nº | Название                               | Функция                                                                                                   |
|----|----------------------------------------|----------------------------------------------------------------------------------------------------|
| 1  | Компенсация                            | В случае слабой освещенности компенсация<br>освещения включается автоматически в состоянии<br>соединения. |
| 2  | Камера                                 | Ведет наблюдение за соответствующей областью<br>двери.                                                    |
| 3  | Считывающее<br>устройство для<br>карты | В этой области следует проводить картой.                                                                  |
| 4  | Кнопка                                 | Нажатием этой кнопки (загорится синий индикатор) вызывается монитор или диспетчерский центр.              |

# 4 Краткое описание основных функций

### 4.1 Вызов диспетчерского центра

В течение установленного периода времени вы можете вызвать диспетчерский центр, нажав на сенсорную кнопку. Время, в течение которого возможен вызов диспетчерского центра, можно установить на платформе управления или в сетевом интерфейсе вызывной панели в доме. Как только диспетчерский центр отвечает на вызов, начинается двусторонняя видеосвязь с центром. Разговор можно завершить в любой момент, нажав на сенсорную кнопку на вызывной панели.

### 4.2 Вызов пользователя

#### 4.2.1 Состояние соединения

В течение установленного периода времени вы можете вызвать монитор, нажав на сенсорную кнопку. Вызвать монитор можно в любое время, за исключением времени, установленного для вызова диспетчерского центра. В любой момент в процессе установления соединения можно завершить вызов, нажав на кнопку на вызывной панели.

#### 4.2.2 Состояние вызова

Если в процессе установления соединения на вызов отвечают, включается состояние вызова. С помощью монитора можно осуществлять двустороннюю видеосвязь. В любой момент в течение состояния вызова можно завершить вызов, нажав на кнопку на вызывной панели.

### 4.3 Монитор домофона

VTS и монитор домофона могут осуществлять наблюдение за вызывной панели путем включения камеры и записи окружающей обстановки.

## 4.4 Разблокировка (для KN-130G требуется модуль

### управления доступом)

#### 4.4.1 Разблокировка в состоянии соединения

В состоянии соединения VTS или монитор могут дистанционно разблокировать дверь. Вызывная панель переходит в режим ожидания после завершения вызова или по истечении заданного периода времени.

#### 4.4.2 Разблокировка в состоянии вызова

В состоянии вызова VTS или монитор могут дистанционно разблокировать дверь. Вызывная панель переходит в режим ожидания после завершения вызова или по истечении заданного периода времени.

#### 4.4.3 Разблокировка в состоянии наблюдения

В состоянии наблюдения VTS или монитор могут дистанционно разблокировать дверь. Вызывная панель переходит в режим ожидания после завершения вызова или по истечении заданного периода времени.

#### 4.4.4 Разблокировка с помощью карты с интегральной микросхемой

Дверь откроется, если провести карту с интегральной микросхемой через устройство, и карта пройдёт проверку подлинности.

### 4.5 Компенсация освещения

Вызывная панель имеет функцию компенсации освещения в состоянии соединения в условиях слабой освещенности или в ночное время.

### 4.6 Защита от вандализма

В системе имеется одноканальная кнопка включения защиты от вандализма, которая генерирует сигнал тревоги и отправляет сообщение в диспетчерский центр, если вызывную панель пытаются оторвать от стены.

# 5 Введение в сетевой интерфейс

# 5.1 Описание продукта

Здесь в качестве примера взят интерфейс KN-130P. Сетевой интерфейс KN-130P включает: Локальные настройки, конфигурация локальной сети (LAN), Список устройств, конфигурация сети и смена пароля. См. Рисунок 5-1.

| 🔻 Конфигурация                       | Локальные Аб         | &С менеджер Системное время                       |
|--------------------------------------|----------------------|---------------------------------------------------|
| > Локальные настройки                | Тип устройства       | Пичная панель вызова                              |
| > LAN конфигурация                   | Формат видео         | WV/GA                                             |
| <ul> <li>Список устройств</li> </ul> | sesor                | 60                                                |
| Конфигурация сети                    | Сбросить дату        | Вторник                                           |
| > Сменить пароль                     | Настройки звука      | 80 •                                              |
| ▶ Поиск                              | Частота смены кадров | 25                                                |
| 🕨 Статистика                         | Информация о версии  | 2014-09-24 V1 000 0 0                             |
| ⊳ Выход из системы                   | Вернуть Р.К.         | 🗌 Информация о карте 🗌 Информация монитора        |
|                                      |                      | Стандартная Обновить Да По умолчанию Вернуть Р.К. |

Рисунок 5-1

| Nº | Название         | Функция                                                                   |
|----|------------------|---------------------------------------------------------------------------|
| 1  | Конфигурация     | Можно задавать параметры устройства KN-<br>130Р и данные локальной сети.  |
| 2  | Поиск            | Можно осуществлять поиск в истории вызовов KN-130P.                       |
| 3  | Статистика       | Можно выполнять статистику состояний мониторов, подключенных к KN-130P.   |
| 4  | Выход из системы | Можно производить перезагрузку KN-130P и<br>выход из сетевого интерфейса. |

# 5.2 Вход в интерфейс

В браузере Internet Explorer ввести IP-адрес вызывной панели, после чего на веб-странице появится окно, показанное на Рисунок 5-2.

| IP VDP Door S     | tation      |
|-------------------|-------------|
| Имя пользователя: |             |
| Пароль:           | Вход Отмена |

Рисунок 5-2

Имя пользователя по умолчанию: admin

Пароль по умолчанию: admin.

Чтобы войти в сетевой интерфейс, нажмите кнопку Вход.

После входа в систему вы увидите четыре основные настройки: конфигурация системы, поиск информации, статистика и выход.

## 5.3 Конфигурация

#### 5.3.1 Локальные настройки

#### Локальные настройки

Локальные настройки включают выдачу карты, разблокировку и настройку времени. См. Рисунок 5- 3.

| 🔻 Конфигурация        | Локальные А&         | С менеджер Системное время                        |
|-----------------------|----------------------|---------------------------------------------------|
| > Локальные настройки | Тип устройства       | Личная панель вызова 🔻                            |
| > LAN конфигурация    | Формат видео         | WVGA                                              |
| > Список устройств    | sesor                | 60                                                |
| > Конфигурация сети   | Сбросить дату        | Вторник                                           |
| > Сменить пароль      | Настройки звука      | 80 •                                              |
| ▶ Поиск               | Частота смены кадров | 25 🔹                                              |
| ▶ Статистика          | Информация о версии  | 2014-09-24 V1.000.0.0                             |
| ▶ Выход из системы    | Вернуть Р.К.         | 🗌 Информация о карте 🗌 Информация монитора        |
|                       |                      | Стандартная Обновить Да По умолчанию Вернуть Р.К. |

Рисунок 5-3

Обратите внимание:

- Частота кадров: для стандарта NTSC необходимо установить частоту кадров 30, для стандарта PAL – 25.
- 2) Сбросить настройки: Нажмите эту кнопку и подтвердите. Вызывная панель восстановит настройки по умолчанию. Будьте внимательны!

 Формат видео: выберите D1 или WVGA. Разрешение D1: 704x576; разрешение WVGA: 800x480.

#### Менеджер А&С

Интерфейс менеджера А&С представлен на Рисунок 5-4.

| 🔻 Конфигурация        | Локальные настройки | А&С менеджер        | Системное время     |      |
|-----------------------|---------------------|---------------------|---------------------|------|
| > Локальные настройки | Время между сра     | батыванием ключей 1 | 15 🔻                |      |
| > LAN конфигурация    | Период разблок      | провки 2            | 2                   |      |
| > Список устройств    | Версия двери        |                     | undefined           |      |
| Конфигурация сети     | ID двери            |                     | undefined           |      |
| > Сменить пароль      | Считать карту       |                     | Считать карту       |      |
| ▶ Поиск               |                     |                     |                     |      |
| Статистика            |                     |                     | Стандартная Обновит | љ Да |
| Выход из системы      |                     |                     | настройка           |      |
|                       |                     |                     |                     |      |

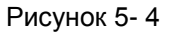

Нажмите Локальные настройки а затем нажмите А&С менеджер.

Привязка карты: В сетевом интерфейсе нажмите на кнопку *Считать карту* и проведите картой перед считывающим устройством. Прозвучит звуковой сигнал, означающий, что карта была успешно привязана. Теперь новую карту можно использовать для открытия двери (требуется модуль управления доступом).

#### Системное время

Интерфейс времени системы представлен на Рисунок 5-5.

| 🔻 Конфигурация        | Локальные настройки | А&С менеджер    | Системное время              |
|-----------------------|---------------------|-----------------|------------------------------|
| > Локальные настройки | Формат даты         | чч мм лл        |                              |
| > LAN конфигурация    | Формат времени      | 24-вой стандарт | •<br>•                       |
| Список устройств      | Системное время     | 2014 - 10 - 31  | 13 : 51 : 34 Синхронизация с |
| Конфигурация сети     |                     |                 |                              |
| > Сменить пароль      |                     | Обновить        | Да                           |
| ▶ Поиск               |                     |                 |                              |
| Статистика            |                     |                 |                              |
| ▶ Выход из системы    |                     |                 |                              |

Рисунок 5-5

Нажмите Локальные настройки, а затем нажмите Системное время. Здесь вы можете установить время или синхронизировать его с локальным компьютером.

#### 5.3.2 Список устройств

Интерфейс администратора внутренней станции KN-130P состоит из функций добавления пользователя монитора, удаления пользователя монитора и

изменения пользователя монитора.

#### Цифровая внутренняя станция

Интерфейс цифровой внутренней станции представлен на Рисунок 5-6.

| 🗆 Конфигурация                          | Список устройств        |     |                 |                    |               |                    |          |                       |
|-----------------------------------------|-------------------------|-----|-----------------|--------------------|---------------|--------------------|----------|-----------------------|
| <ul> <li>Локальные настройки</li> </ul> | Менеджер сетевых        |     |                 |                    |               |                    |          |                       |
| > LAN конфигурация                      | Фамилия                 | Имя | Номер квартиры. | SN                 | IP адрес      | Информация № карты | Изменить | Удалить               |
| > Список устройств                      | <sup>sd:</sup> Добавить |     | x               | 330103011011000151 | 192.168.1.150 |                    | 2        | • ^                   |
| > Конфигурация сети                     |                         |     |                 |                    |               |                    |          |                       |
| > Сменить пароль                        | Фамилия                 |     |                 |                    |               |                    |          |                       |
| ▶ Поиск                                 | Имя                     |     |                 |                    |               |                    |          |                       |
| Статистика                              | Короткий № ВП.          |     |                 |                    |               |                    |          |                       |
| Выход из системы                        | IP agpec                |     |                 |                    |               |                    |          |                       |
|                                         |                         | Да  | Отмена          |                    |               |                    |          |                       |
|                                         |                         |     |                 |                    |               |                    |          |                       |
|                                         |                         |     |                 |                    |               |                    |          |                       |
|                                         | Добавить                |     |                 |                    |               |                    |          | M ≪ 1/1 ► M Repeirin/ |

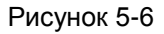

Нажмите на кнопку *добавить* в левом нижнем углу и введите данные пользователя в появившемся окне. По умолчанию для работы требуется только короткий номер монитора.

#### 5.3.3 Конфигурация локальной сети (LAN)

| 🔻 Конфигурация        | LAN конфигурация                                                   |
|-----------------------|--------------------------------------------------------------------|
| > Локальные настройки |                                                                    |
| > LAN конфигурация    | 🕑 Групповой звонок                                                 |
| > Список устройств    | Номер здания 01                                                    |
| Конфигурация сети     | Номер парадной здания: 1                                           |
| > Сменить пароль      | VTO номер. 6901                                                    |
| Поиск                 | Зарегистрируйтесь в МСТ центре                                     |
| Статистика            | IP адрес МGT центра 10 . 22 . 5 . 254                              |
| Выход из системы      | Номер порта MGT 12801                                              |
|                       | Call vts time 00 ▼ : 00 ▼ To 00 ▼ : 00 ▼ Приложите карту           |
|                       | ext_vth_count_per_room 0 🔹 🗍 Включить                              |
|                       | Примечание: после обновления конфигурации, требуется перезагрузка. |
|                       | Стандартная Обновить Да                                            |
|                       | настройка                                                          |

Интерфейс конфигурации LAN представлен на Рисунок 5-7.

Рисунок 5-7

Настроек по умолчанию достаточно, если вы просто хотите связать вызывную панель и монитор, но если вы хотите настроить Диспетчерский центр, необходимо изменить настройки по умолчанию на идентичные настройкам Центра. Кроме того, необходимо поставить отметку в поле *зарегистрироваться в Диспетчерском центре*.

Кроме того, если вы хотите, чтобы вызов Диспетчерского центра был возможен в течение определенного времени, необходимо задать время вызова VTS (call VTS time). В течение этого периода вызывная панель может осуществлять звонки только на VTS.

### 5.3.4 Конфигурация сети

Интерфейс конфигурации сети представлен на Рисунок 5-8.

| 🔻 Конфигурация        | Конфигурация сети |                     |           |
|-----------------------|-------------------|---------------------|-----------|
| > Локальные настройки | IP адрес          | 192 . 168 . 1 . 30  |           |
| > LAN конфигурация    | Маска подсети     | 255 . 255 . 255 . 0 |           |
| > Список устройств    | Шлюз по-умолчанию | 192 . 168 . 1 . 1   |           |
| > Конфигурация сети   | МАС адрес         | 90 - 02 - a9 - c4 · | - d4 - c7 |
| > Сменить пароль      |                   |                     |           |
| ▶ Поиск               |                   | Стандартная Обно    | вить Да   |
| ▶ Статистика          |                   | настройка           |           |
| ▶ Выход из системы    |                   |                     |           |
|                       |                   |                     |           |

#### Рисунок 5-8

В интерфейсе настройки сети можно установить параметр IP, IP-адрес, маску подсети и шлюз вызывной панели по умолчанию. После изменения IP-адреса сетевой интерфейс перезагрузится, и отобразится интерфейс с новым IP-адресом.

#### 5.3.5 Смена пароля

Интерфейс смены пароля представлен на Рисунок 5-9.

| 🔻 Конфигурация                                                                                                    | Сменить пароль                                 |           |
|----------------------------------------------------------------------------------------------------|------------------------------------------------|-----------|
| <ul> <li>Локальные настройки</li> <li>LAN конфигурация</li> <li>Список устройств</li> <li>Конфигурация соти</li> </ul> | Старый пароль<br>Новый пароль<br>Подтверждение |           |
| <ul> <li>Конфитурация сети</li> <li>Сменить пароль</li> <li>Поиск</li> <li>Статнотика</li> </ul>                       |                                                | Да Отмена |
| <ul> <li>Выход из системы</li> </ul>                                                                                   |                                                |           |

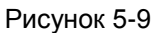

Здесь можно изменять пароль входа в сетевой интерфейс вызывной панели. Для этого необходимо ввести старый и новый пароли, после чего подтвердить новый пароль. Для сохранения настроек нажать ДА.

# 5.4 Поиск информации

### 5.4.1 История звонков

Интерфейс истории вызовов представлен на Рисунок 5-10.

| ⊳ Конфигурация   | История звонков с |            |                 |                     |                 |                       |
|------------------|-------------------|------------|-----------------|---------------------|-----------------|-----------------------|
| Поиск            | Индекс            | Тип звонка | Номер квартиры. | Время начала        | Время разговора | Конечное состояние    |
| История звонков  | 1                 | Outgoing   | 1               | 2000-04-09 14:18:34 | 00.00           | Missed                |
| Статистика       | 2                 | Outgoing   | 1               | 2000-04-08 19:16:55 | 00:00           | Missed                |
| Выход из системы | 3                 | Outgoing   | 1               | 2000-04-08 16:29:02 | 00:00           | Missed                |
|                  | 4                 | Outgoing   | 1               | 2000-04-08 13:16:21 | 00:00           | Missed                |
|                  | 5                 | Outgoing   | 99              | 2000-04-03 19:00:04 | 00:00           | Missed                |
|                  | 6                 | Outgoing   | 1               | 2000-04-03 18:28:25 | 00:00           | Missed                |
|                  | 7                 | Outgoing   | 97              | 2000-04-02 21:31:09 | 00:00           | Missed                |
|                  | 8                 | Outgoing   | 99              | 2000-03-27 14:31:06 | 00:00           | Missed                |
|                  | 9                 | Outgoing   | 1               | 2000-03-25 14:23:18 | 00:00           | Missed                |
|                  |                   |            |                 |                     |                 | 📢 🛋 1/2 🕨 💓 Перейти 👔 |

Рисунок 5-10

Нажмите *поиск* а затем нажмите *история звонков*. Здесь вы можете осуществлять поиск в истории вызовов, при этом устройство может хранить до 1124 записей.

# 5.5 Статистика

### 5.5.1 Статус монитора

Интерфейс статуса монитора представлен на Рисунок 5-11.

Нажмите *статистика*, а затем нажмите *VTH статус*. Здесь вы можете просмотреть состояния соединения монитора.

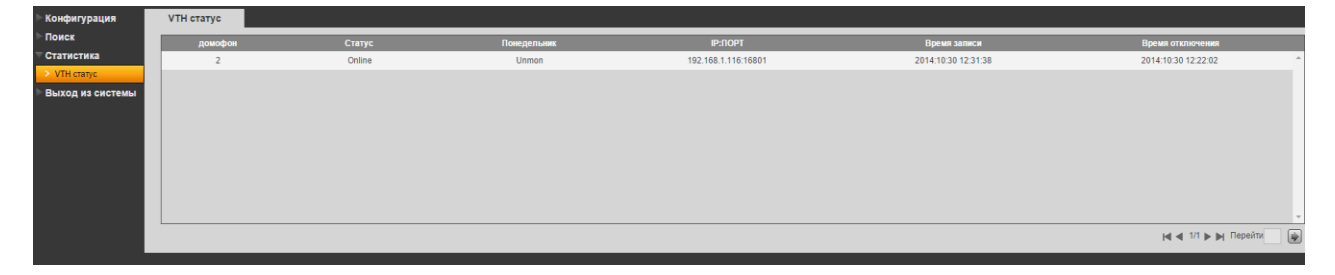

Рисунок 5-11

# 5.6 Выход из системы

## 5.6.1 Перезагрузка устройства

Интерфейс перезагрузки устройства представлен на Рисунок 5-12.

| ▶ Конфигурация     | Перезагрузка |
|--------------------|--------------|
| ▶ Поиск            |              |
| Статистика         | Перезагрузка |
| ▼ Выход из системы |              |
| > Перезагрузка     |              |
| > Выход из системы |              |

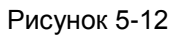

Здесь можно перезагрузить устройство.

### 5.6.2 Выход из системы

Интерфейс выхода из системы представлен на Рисунок 5-13.

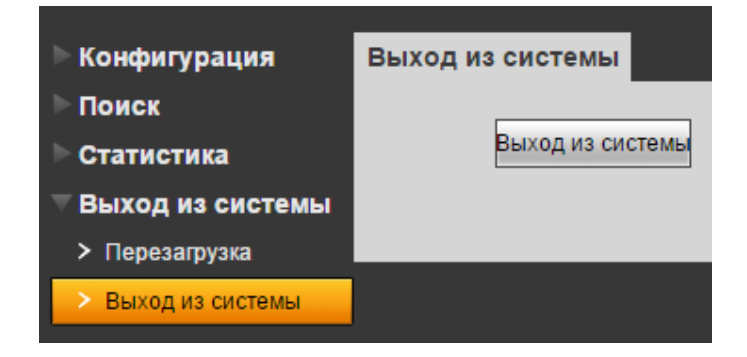

Рисунок 5-13

Здесь можно выйти из системы устройства.

# 6 Технические характеристики

| Модель                 | KN-PA130P                                      |
|------------------------|------------------------------------------------|
| Система                |                                                |
| Главный процессор      | TEXAS TiDavinci                                |
| Операционная система   | LINUX OC                                       |
| Видео                  |                                                |
| Стандарт сжатия видео  | H.264                                          |
| Вход / датчик движения | СМОЅ сенсор 1,3 Мрх (1280*960)                 |
| Подсветка              | Нет                                            |
| Аудио                  |                                                |
| Вход                   | Встроенный микрофон                            |
| Выход                  | Встроенные динамики                            |
| Paaropon               | Поддерживается двусторонняя связь с            |
| r asi obop             | устройствами                                   |
| Функции                |                                                |
| Вход                   | Кнопка вызова                                  |
| Контроль               | Поддержка Mifare карт                          |
| Тревога                |                                                |
| Защита                 | Вандалозащитный корпус из ударного пластика    |
| Тревожный вход         | До 2 внешних датчиков, управление замком NC/NO |
| Сеть                   |                                                |
| Ethernet               | 10/100 Mbps                                    |
| Протокол Интернет      | TCP/IP,SNMP,MDI/MDI-X Self-adaptive            |
| Основные               |                                                |
| Архив                  | 128Мб                                          |
| Питание                | Постоянное 10~15В                              |
| Потребляемая мощность  | В ожидании ≤1W, при работе ≤5W                 |
| Условия эксплуатации   | 10°C~+60°C                                     |
| Размеры                | 141.0mm*100.0mm*16.8mm (Д*Ш*В)                 |
| Вес                    | 0.6Кг                                          |

| Модель                 | KN-PA130G                                      |
|------------------------|------------------------------------------------|
| Система                |                                                |
| Главный процессор      | TEXAS TiDavinci                                |
| Операционная система   | LINUX OC                                       |
| Видео                  |                                                |
| Стандарт сжатия видео  | H.264                                          |
| Вход / датчик движения | СМОЅ сенсор 1,3 Мрх (1280*960)                 |
| Подсветка              | Видимая, до 10м                                |
| Аудио                  |                                                |
| Вход                   | Встроенный микрофон                            |
| Выход                  | Встроенные динамики                            |
| Paaropon               | Поддерживается двусторонняя связь с            |
| rasiobop               | устройствами                                   |
| Функции                |                                                |
| Вход                   | Кнопка вызова                                  |
| Контроль               | Поддержка Mifare карт                          |
| Тревога                |                                                |
| Защита                 | Вандалозащитный корпус из каленого стекла      |
| Тревожный вход         | До 2 внешних датчиков, управление замком NC/NO |
| Сеть                   |                                                |
| Ethernet               | 10/100 Mbps                                    |
| Протокол Интернет      | TCP/IP,SNMP,MDI/MDI-X Self-adaptive            |
| Основные               |                                                |
| Архив                  | 128Мб                                          |
| Питание                | Постоянное 10~15В                              |
| Потребляемая мощность  | В ожидании ≤1W, при работе ≤5W                 |
| Условия эксплуатации   | 10°C~+60°C                                     |
| Размеры                | 141.0mm*100.0mm*16.8mm (Д*Ш*В)                 |
| Вес                    | 0.6Кг                                          |

# 7 Схема портов устройства

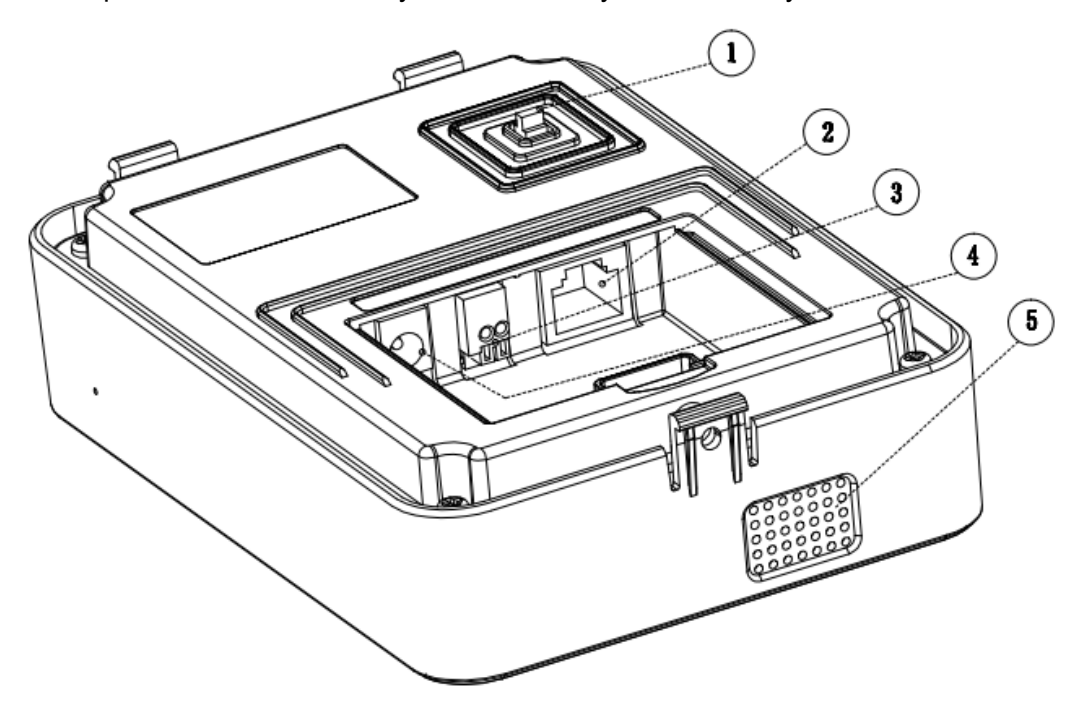

Порты вызывной панели указаны на Рисунок 7-1 и Рисунке 7-2.

Рисунок 7-1

| №<br>п/п | Название порта                        | Описание                                                                                                    |
|----------|---------------------------------------|----------------------------------------------------------------------------------------------------|
| 1        | Включатель<br>защиты от<br>вандализма | При попытке оторвать<br>устройство от стены он издаст<br>аварийный сигнал и отправит<br>сообщение в диспетчерский<br>центр. |
| 2        | Сетевой порт                          | Подключение к порту RJ45.                                                                                                   |
| 3        | RS485                                 | Может подключаться к<br>внешнему модулю, например к<br>расширительному модулю<br>управления доступом.                       |
| 4        | Порт питания                          | Подключение к питанию 12В постоянного тока.                                                                                 |
| 5        | Выход для<br>динамика                 | Вывод звука на локальный<br>динамик.                                                                                        |

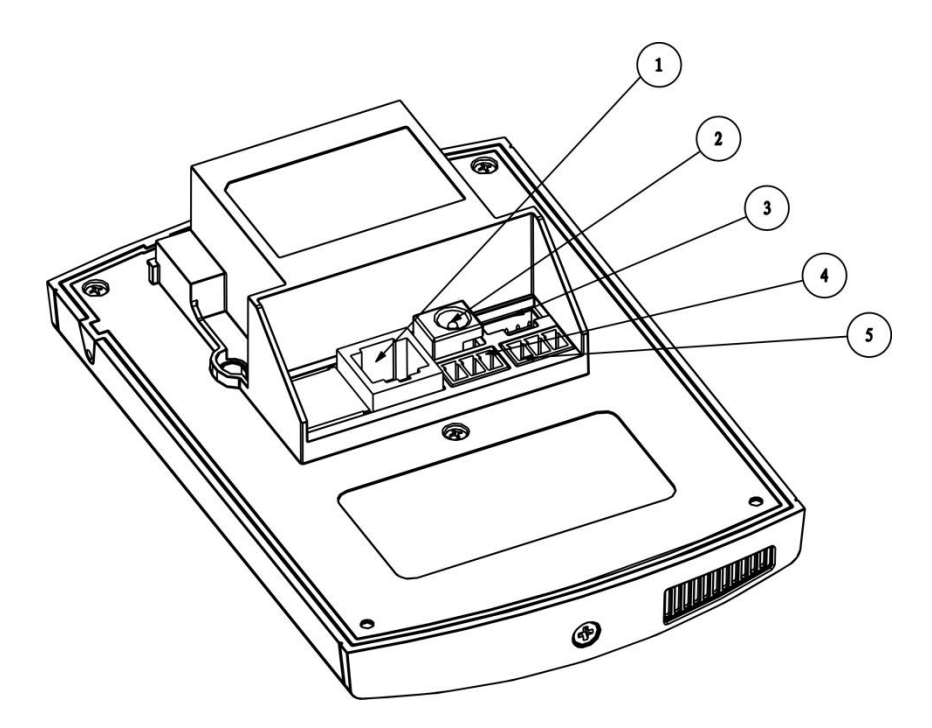

Рисунок 7-2

| №<br>п/п | Название порта   | Описание                                           |
|----------|------------------|----------------------------------------------------|
| 1        | Сетевой порт     | Подключение к порту RJ45.                          |
| 2        | Порт питания     | Подключение к питанию 12В постоянного тока.        |
| 3        | Контрольный порт | Для использования специалистом по<br>установке     |
| 4        | Зеленый порт 1   | Подключение к замку                                |
| 5        | Зеленый порт 2   | Подключение к датчику двери и кнопке разблокировки |

# 8. Инструкция по установке вызывной панели

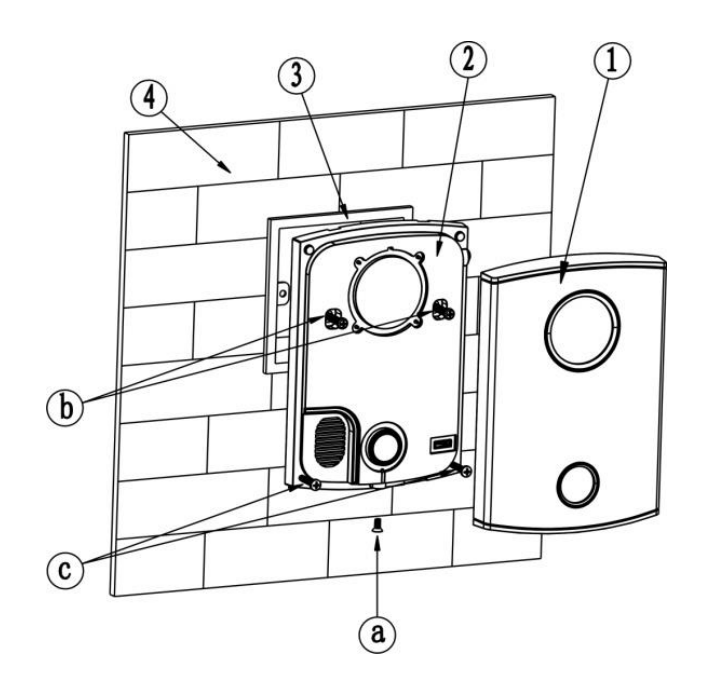

Рис. 8-1

Выкрутите винт "а" под вызывной панели и снимите крышку ①; 1.

2. С помощью винтов "b" закрепите вызывную панель на коробке 86 ③ в стене (4);

3. При необходимости закрепите вызывную панель на стене с помощью винтов "c":

4. Установите крышку ① на вызывной панели ② и закрепите ее винтом "а". См. Рис. 8-1.

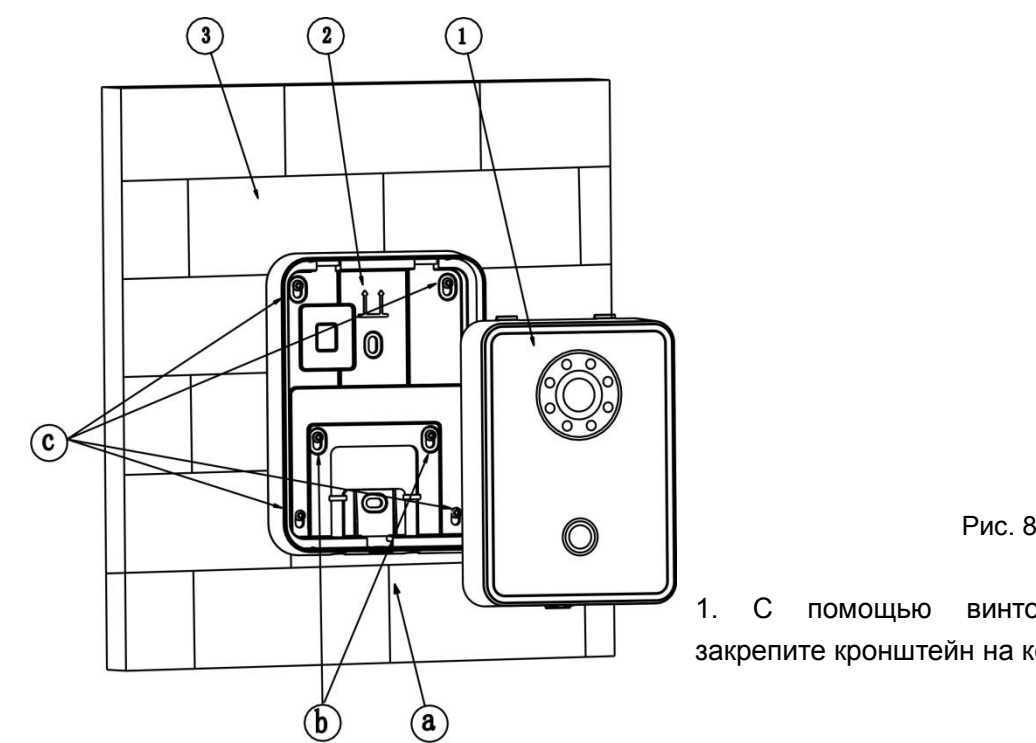

Рис. 8-2

"b" винтов закрепите кронштейн на коробке 86/120, вмонтированной в стену ③.

2. С помощью винтов "с" закрепите кронштейн на стене ③.

3. Установите вызывную панель  ${\rm (1)}$  на кронштейн  ${\rm (2)}$  и закрепите винтом "а".

См. Рис. 8-2.

|    | Винты                                                                                                    |             |                          |                       |  |
|----|----------------------------------------------------------------------------------------------------|-------------|--------------------------|-----------------------|--|
| Nº | Наименование                                                                                                    | Изображение | Количество<br>KN-130P(M) | Количество<br>KN-130G |  |
| а  | M3×6, с потайной головкой и крестообразным шлицем, черный цинк                                                       | Dannon      | 1                        | 1                     |  |
| b  | M4×30, винты с<br>цилиндрической<br>скругленной головкой и<br>крестообразным шлицем                                  |             | 2                        | 2                     |  |
| с  | ST3×18, самонарезающие<br>винты с цилиндрической<br>скругленной головкой и<br>крестообразным шлицем –<br>белый сплав | {hummunn>   | 2                        | 4                     |  |
| d  | Компенсатор ⊄6*30 мм,<br>белый                                                                                       |             | 2                        | 4                     |  |

## 8.1 Подключение электромеханического замка и кнопку

## разблокировки

После завершения установки подключите вызывную панель и коммутатор к источнику питания и подождите около 2 минут, пока вызывная панель и монитор запускаются.

Определение портов KN-130P(M):

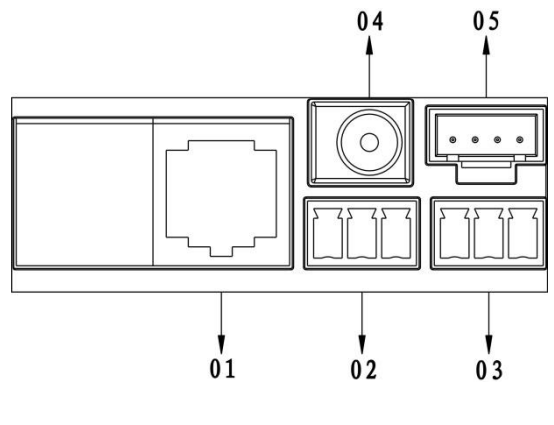

Рис. 8-3

- 01. Сетевой порт: к внешнему коммутатору (порт IN)
- 02. З-контактный порт 1: к разъему устройства управления блокировкой 1
- 03. З-контактный порт 2: к разъему устройства управления блокировкой 2

04. Порт питания: к вводу 12 В постоянного тока

05. Тестовый порт: к порту тестового устройства

См. Рис. 8-3.

Стандартные типы замков – это замки, открывающиеся при помощи электричества и без него. Рассмотрим в качестве примера электрический и магнитный замки.

Установите электрический замок и кнопку разблокировки

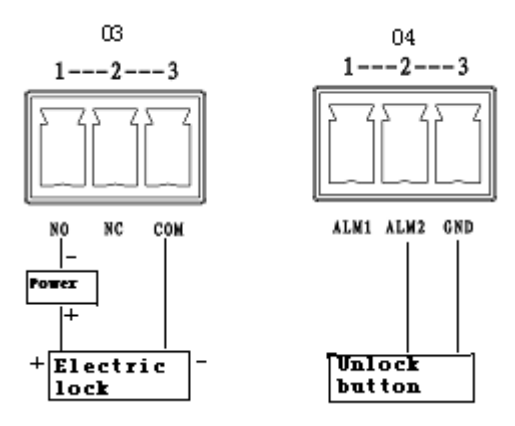

| Power         | Питание       |
|---------------|---------------|
| Electric lock | Электрический |
|               | замок         |
| Unlock button | Кнопка        |
|               | разблокировки |

| Рис. | 8-4 |
|------|-----|
|      | •   |

1. Подключите вызывную панель к электрическому замку следующим образом: "+" электрического замка к разъему вызывной панель, обозначенному "NO" (03.3-контактный порт 1), а "-" – к разъему вызывной панели, обозначенному "COM" (03.3-контактный порт 3).

2. Подключите вызывную панель к кнопке разблокировки следующим образом: один разъем кнопки к разъему вызывной панели, обозначенному "ALM 2" (04.3-контактный порт 2), а другой разъем кнопки разблокировки – к разъему вызывной панели, обозначенному "GND" (04.3-контактный порт 3).

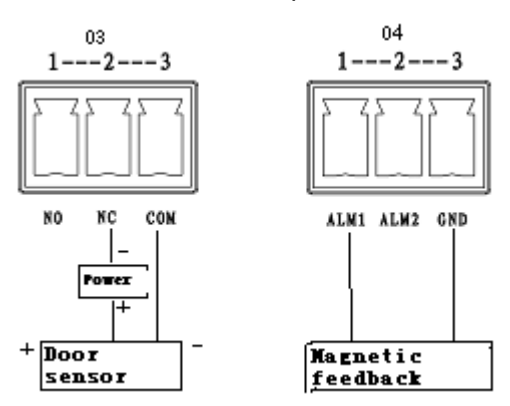

#### Установите датчик двери

| Рис. | 8-5 |
|------|-----|
|------|-----|

| Power             | Питание                  |
|-------------------|--------------------------|
| Door sensor       | Датчик двери             |
| Magnetic feedback | Магнитная обратная связь |

 Подключите вызывную панель к датчику двери следующим образом: "+" электрического замка к разъему вызывной панели, обозначенному "NC" (03.3контактный порт 2), а "-" – к разъему вызывной панели, обозначенному "COM" (03.3-контактный порт 3).

2. Подключите вызывную панель к датчику двери для магнитной обратной связи следующим образом: один разъем магнитной обратной связи к разъему вызывной панели, обозначенному "ALM 2" (04.3-контактный порт 1), для разблокировки, а другой конец магнитной обратной связи – к разъему вызывной панели, обозначенному "GND" (04.3-контактный порт 3). См. Рис. 8-5.

Определение портов KN-PA130G:

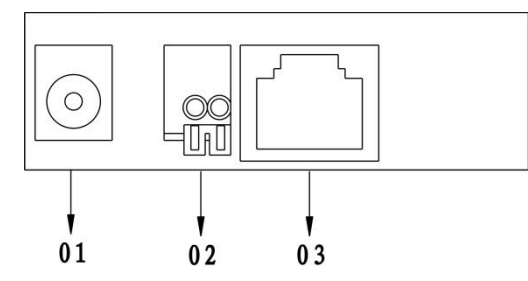

Рис. 8-6.

01. Порт питания: к вводу 12 В постоянного тока.

02. Порт замка: к модулю управления доступом

03. Сетевой порт: к коммутатору (порт IN коммутатора)

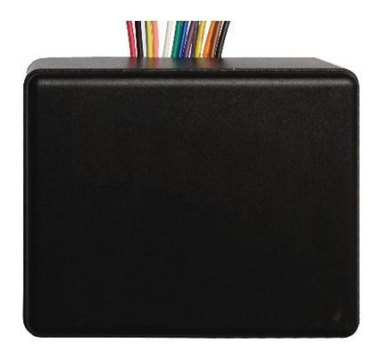

| Монтаж проводки расширительного модуля управления доступом |                |                        |         |                |  |  |
|------------------------------------------------------------|----------------|------------------------|---------|----------------|--|--|
| Группа                                                     | Цвет           | Функция                | Цвет    | Функция        |  |  |
|                                                            | Черный         | GND (заземление)       | Коричне | Сигнал датчика |  |  |
| 4-контактный                                               |                |                        | вый     | двери          |  |  |
| кабель А                                                   | Оранжевый      | Ввод сигнализации      | Желтый  | Кнопка         |  |  |
|                                                            |                |                        |         | открытия       |  |  |
| 3-контактный                                               | Серый          | NC (нормально закрыт)  | Голубой | Общий порт     |  |  |
| кабель                                                     | Фиолетовый     | NO (нормально открыт)  |         |                |  |  |
| (управление                                                |                |                        |         |                |  |  |
| замком)                                                    |                |                        |         |                |  |  |
|                                                            |                | Станция управления     | Черный  | Заземление     |  |  |
|                                                            | Зеленый        | дверью, каскадное      |         |                |  |  |
| 4-контактный                                               |                | включение 485+         |         |                |  |  |
| кабель В                                                   |                | Станция управления     | Красны  | +12 B          |  |  |
|                                                            | Белый          | дверью, каскадное      | й       |                |  |  |
|                                                            |                | включение 485-         |         |                |  |  |
|                                                            | Розовый        | Считыватель            |         |                |  |  |
| 2-контактный                                               | ТОЗОВЫИ        | информации с карт 485+ |         |                |  |  |
| кабель                                                     | Желто-зеленьий | Считыватель            |         |                |  |  |
|                                                            | поло-зеленый   | информации с карт 485- |         |                |  |  |

## 8.2 Настройка вызывной панели:

•

Войдя в сеть, введите IP-адрес вызывной панели (IP-адрес по умолчанию – 192.168.1.110) и введите имя учетной записи/пароль: *admin/admin*. Затем перейдите на вкладку *Локальные настройки* и задайте формат видео *WVGA*. См. Рис. 8-7.

| 🔻 Конфигурация                                                                                                    | Локальные                                                                                                    | А&С менеджер Системное время                                                                                                    |
|----------------------------------------------------------------------------------------------------|----------------------------------------------------------------------------------------------------|----------------------------------------------------------------------------------------------------|
| Конфигурация<br>> Локальные настройки<br>> LAN конфигурация<br>> Список устройств<br>> Конфигурация сети<br>> Сменить пароль<br>Поиск<br>Статистика<br>Выход из системы | Локальные<br>Тип устройства<br>Формат видео<br>sesor<br>Сбросить дату<br>Настройки звука<br>Частота смены кадр<br>Информация о верс<br>Вернуть Р.К. | А&С менеджер Системное время<br>Личная панель вызова ▼<br>WVGA ▼ ← 2<br>60<br>Вторник ▼<br>80<br>08<br>30<br>▼<br>2014-09-24 V1.000.0.0<br>Информация монитора<br>Стандартная Обновить Да По умолчанию |
|                                                                                                    |                                                                                                    | Вернуть Р.К.                                                                                                    |

Рис. 8-7

Перейдите на вкладку *системное время*, выберите *синхронизация с ПК* и нажмите *ДА*. См. Рис. 8-8.

| 🔻 Конфигурация        | Локальные настройки | А&С менеджер()) | <del>- Сиж</del> емное время |
|-----------------------|---------------------|-----------------|------------------------------|
| > Локальные настройки | Формат даты         | ЧЧ ММ ДД        | - 2                          |
| > LAN конфигурация    | Формат времени      | 24-вой стандарт | *                            |
| > Список устройств    | Системное время     | 2014 - 10 - 29  | 17: 35: 41 Синхронизация с   |
| > Конфигурация сети   |                     |                 |                              |
| > Сменить пароль      |                     | Обновить        | Да 🗲 🕘                       |
| Поиск                 |                     |                 |                              |
| Статистика            |                     |                 |                              |
| Выход из системы      |                     |                 |                              |

Рис. 8-8

Перейдите на вкладку Список устройств, добавьте один номер комнаты (например, 102) в окне Добавить.

Обратите внимание: Система автоматически сгенерирует короткий номер монитора. См. Рис. 8-9.

| — Конфигурация                                                  | Список устр | ойств          |       |                 |
|-----------------------------------------------------------------|-------------|----------------|-------|-----------------|
| > Локальные настройки                                           | Менедже     | р сетевых      |       |                 |
| > LAN конфигурация                                              |             | Фамилия        | Имя   | Номер квартиры. |
| <ul> <li>Список устройств</li> <li>Конфигурация сети</li> </ul> | ←— ①        | Добавить       |       | ×               |
| > Сменить пароль                                                |             | Фамилия        | Keno  |                 |
| Поиск                                                           |             | Имя            | Keno  |                 |
| Статистика                                                      |             | Короткий № ВП. | 102 ③ | ←               |
| ▶ Выход из системы                                              |             | IP адрес       | Да [  | Отмена          |
|                                                                 | Добавит     | ь              |       |                 |

#### Если в списке указан проверочный номер комнаты (например, 9999 или 9901), удалите его

Рис. 8-9

Перейдите на вкладку *LAN конфигурация*, поставьте отметку *Групповой звонок* (функция группового вызова) и нажмите *ДА*. Перезагрузите вызывную панель. См. Рис. 8-10.

| ▼Конфигурация LAN        | конфигурация                     |                        |                      |           |
|--------------------------|----------------------------------|------------------------|----------------------|-----------|
| > Локальные настройки    |                                  |                        |                      |           |
| > LAN конфигурация🗲 — (1 | 🗋 Групповой звонок 🗲 (2)         |                        |                      |           |
| > Список устройств       | Номер здания                     | 01                     |                      |           |
| Конфигурация сети        | Номер парадной здания:           | 1                      |                      |           |
| > Сменить пароль         | VTO номер.                       | 6901                   |                      |           |
| Поиск                    | 🕑 Зарегистрируйтесь в MGT центре |                        |                      |           |
| Статистика               | IP адрес MGT центра              | 10 . 22 . 5            | . 254                |           |
| Выход из системы         | Номер порта МСТ                  | 12801                  |                      |           |
|                          | Call vts time                    | 00 🔻 : 00 🔻 To         | 00 🔻 : 00 🔻 🗌 Прилож | ите карту |
|                          | ext_vth_count_per_room           | 0                      | • Включить           | 3         |
|                          | Примечание: после обновления кон | фигурации, требуется п | ерезагрузка.         | Ļ         |
|                          |                                  | Стандартная            | Обновить             | Да        |
|                          |                                  | настройка              |                      |           |

Рис. 8-10

При групповых вызовах мониторы разделяются на: Основные и дополнительные мониторы. В системе может быть не больше 1 основного и 5 дополнительных мониторов.

## 9 Инструкция по установке монитора

### 9.1 Установка монитора

1) Подключите сетевой порт к кабелю, который подключается к коммутатору.

Определение монитора:

Модель: KN-70A, KN-70G, KN-70H, KN-71P.

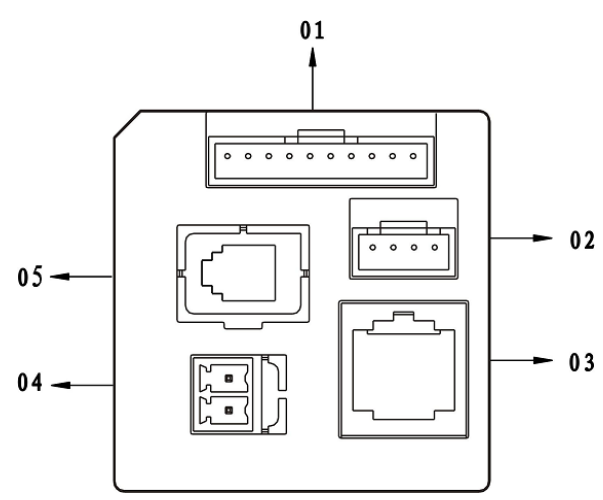

Рис. 9- 1

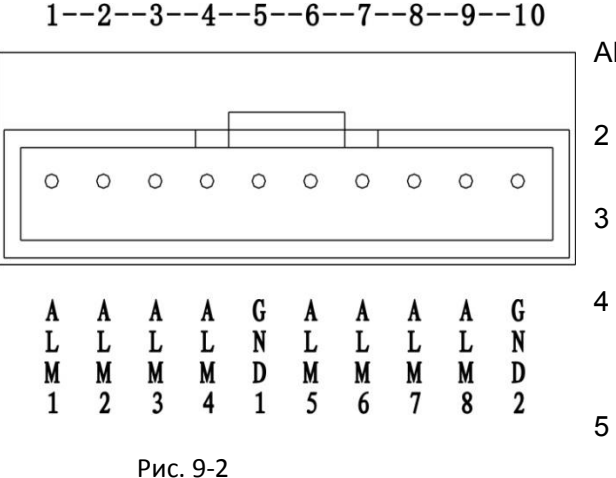

01. Порт сигнализации: 8-канальная сигнализация.

02. Тестовый порт: к порту тестового устройства

03. Сетевой порт: к монитору.

04. Питание: к внешнему источнику питания 12 В пост. тока.

05. Порт телефонной трубки: внешняя телефонная трубка (только для KN-71P) См. Рис. 9-1.

01. Порт сигнализации: 1-ALM1: вх. порт сигнализации 1

2-ALM1: вх. порт сигнализации

3-ALM1: вх. порт сигнализации

4-ALM1: вх. порт сигнализации

5-GND1: общее заземление 1 6-ALM1: вх. порт сигнализации

7-ALM1: вх. порт сигнализации 6 8-ALM1: вх. порт сигнализации 7

9-ALM1: вх. порт

сигнализации 8

10-GND2: общее заземление 2 См. Рис. 9-2.

- 2) Установите металлическую пластину на встраиваемую коробку и закрепите монитор на кронштейне металлической пластины.
- Если вы приобрели модель KN-70H

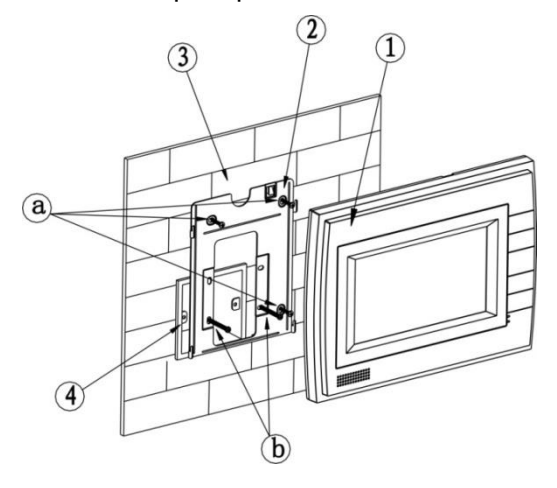

Рис. 9-3

1. С помощью винтов "b" закрепите кронштейн ② на коробке 86 □.

2. С помощью винтов "а" закрепите кронштейн (2) на стене (3).

3. Совместите задний монтажный паз с пазом на кронштейне. Приставьте его к стене и слегка сдвиньте вниз, пока он не войдет в паз на кронштейне.

4. Снятие: Вставьте маленькую отвертку в отверстие на устройстве ① и сдвиньте устройство вверх, пока оно не снимется.

См. Рис. 9-3.

|    | Винты                                                                                                    |             |            |  |  |
|----|----------------------------------------------------------------------------------------------------|-------------|------------|--|--|
| Nº | Наименование                                                                                                   | Изображение | Кол-<br>во |  |  |
| а  | ST3×18, самонарезающие винты с цилиндрической<br>скругленной головкой и крестообразным шлицем –<br>белый сплав | Jummunus    | 3          |  |  |
| b  | M4×30, винты с цилиндрической скругленной<br>головкой и крестообразным шлицем                                  |             | 2          |  |  |
| с  | Компенсатор ⊄ 6*30мм, белый                                                                                    |             | 3          |  |  |

• Если вы приобрели модель KN-70A или KN-70G

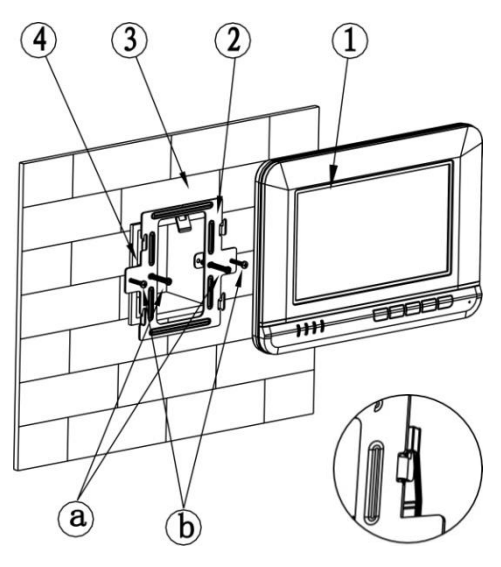

Рис. 9-4

- 1. С помощью винтов "а" закрепите металлический кронштейн (2) на коробке 86 (4).
- 2. С помощью винтов "b" закрепите металлический кронштейн (2) на стене (3).

3. Совместите задний монтажный паз с пазом на кронштейне. Приставьте его к стене и слегка сдвиньте вниз, пока он не войдет в паз на кронштейне.

4. Снятие: Вставьте инструмент в отверстие на устройстве ① и сдвиньте устройство вверх, пока оно не снимется.

См. Рис. 9-4.

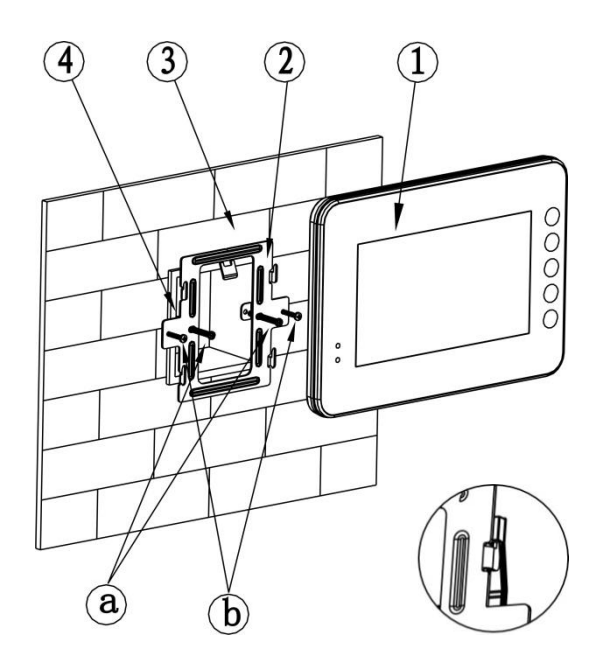

Рис. 9-5

1. С помощью винтов "а" закрепите металлический кронштейн (2) на коробке 86 (4).

2. С помощью винтов "b" закрепите металлический кронштейн 2 на стене 3.

3. Совместите задний монтажный паз с пазом на кронштейне. Приставьте его к стене и слегка сдвиньте вниз, пока он не войдет в паз на кронштейне.

4. Снятие: Вставьте инструмент в отверстие на устройстве ① и сдвиньте устройство вверх, пока оно не снимется..

См. Рис. 9-5.

| Винты |                                                                                                    |             |        |  |  |
|-------|----------------------------------------------------------------------------------------------------|-------------|--------|--|--|
| Nº    | Наименование                                                                                                    | Изображение | Кол-во |  |  |
| а     | M4×30, винты с цилиндрической<br>скругленной головкой и<br>крестообразным шлицем                                  |             | 2      |  |  |
| b     | ST3×18, самонарезающие винты с<br>цилиндрической скругленной<br>головкой и крестообразным шлицем<br>– белый сплав | {]mmmmm>    | 2      |  |  |
| с     | Компенсатор ⊄ 6*30мм, белый                                                                                       |             | 2      |  |  |

• Если вы приобрели модель KN-71P

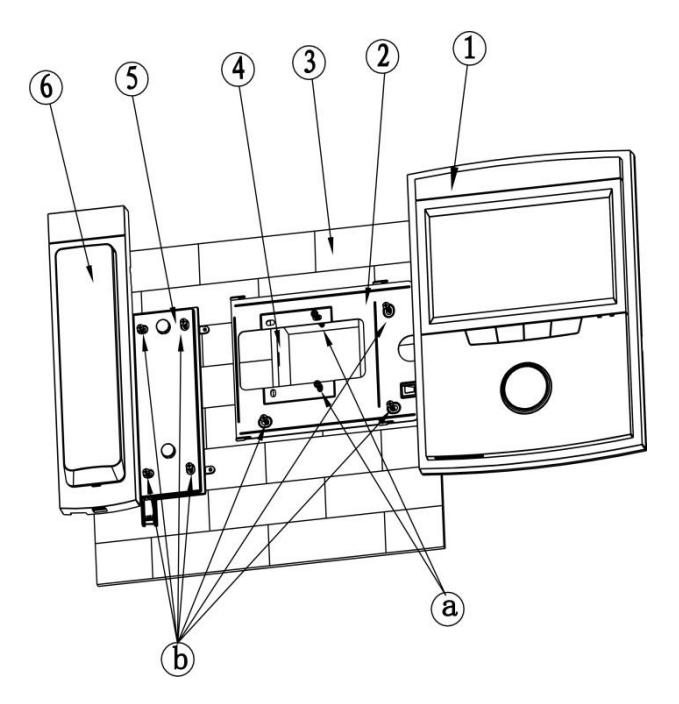

Рис. 9-6

1. С помощью винтов "а" закрепите металлический кронштейн (2) на коробке 86 (4).

2. С помощью винтов "b" закрепите металлический кронштейн (2) на стене (3).

3. Вставьте кабель телефонной трубки в паз монитора. Совместите задний монтажный паз с пазом на кронштейне. Приставьте его к стене и слегка сдвиньте вниз, пока он не войдет в паз на кронштейне.

4. Совместите кронштейн телефонной трубки ⑤ с левым пазом монитора и закрепите его с помощью винтов "а". Затем вставьте кабель телефонной трубки в трубку ⑥, совместите трубку и паз ее кронштейна и слегка сдвиньте вниз, пока она не войдет в паз на кронштейне.

5. Снятие: Вставьте инструмент в отверстие на телефонной трубке и сдвиньте трубку вверх, пока она не снимется. Вставьте инструмент в отверстие в правой части устройства и сдвиньте устройство вверх, пока оно не снимется.

См. Рис. 9-6.

| Винты |                                                                                                    |             |        |  |  |
|-------|----------------------------------------------------------------------------------------------------|-------------|--------|--|--|
| Nº    | Наименование                                                                                                    | Изображение | Кол-во |  |  |
| а     | M4×30, винты с цилиндрической<br>скругленной головкой и<br>крестообразным шлицем                                  |             | 2      |  |  |
| b     | ST3×18, самонарезающие винты с<br>цилиндрической скругленной<br>головкой и крестообразным шлицем<br>– белый сплав | {huuuuun>   | 7      |  |  |
| с     | Компенсатор ¢6*30мм, белый                                                                                        |             | 7      |  |  |

### 9.2 Настройка основного монитора

Введите параметры проекта основного монитора(пароль002236) –во вкладке *Монитор*, задайте номер комнаты, во вкладке *Сеть* введите локальный IP-адрес, маску подсети, шлюз и т.д. Введите IP-адрес основного монитора в поле *Панели*. См. Рис.9-7 и 9-8.

|         | Сетевые настройки |            | ଜ           |
|---------|-------------------|------------|-------------|
|         |                   |            | 🛄 Монитор < |
| Комната | 102               | Главный    | <> Сеть     |
| Мастер  | •                 |            | 🖵 Панели    |
| Версия  | Rus_P             |            |             |
|         | ∨1.100.0000.1.    | T.20140623 | С Сбросить  |
|         |                   |            | 🄊 Назад     |
|         | OK                |            |             |

Рис. 9-7

|  |                | Сетевые настройки   | ŵ           |
|--|----------------|---------------------|-------------|
|  | Гл. панель имя | Главн. дом          | 🖬 Монитор   |
|  | Тип устройства | Здание              | <> Сеть     |
|  | Номер          | 0                   | 📮 Панали <  |
|  | IP адрес       | 192 · 168 · 1 · 110 | 👾 IP Камеры |
|  | Сетевой порт   | 13801               |             |
|  | Активировать   |                     | Сбросить    |
|  |                | OK                  | 🕈 Назад     |

Рис. 9-8

## 9.3 Настройка дополнительного монитора

Процедура настройки такая же, как и для *Настройки основного монитора*. Введите параметры проекта добавочного номера – во вкладке *Монитор* нажмите на кнопку *Главный*, чтобы переключиться на дополнительный монитор. Задайте номер комнаты(например,102-1). Введите IP-адрес основного устройства(Главный монитор) в соответствующее поле. После завершения процедуры дополнительный монитор будет синхронизировать информацию вызова с вызывной панели основного монитора. См.Рис. 9-9.

| 🕵 🗞 📟   | Сетевые настройки        |       | â                                           |
|---------|--------------------------|-------|---------------------------------------------|
|         |                          |       | 🖬 Монитор <                                 |
| Комната | 102-1 Инт                | ерком | <b>«&gt;</b> Сеть                           |
| Мастер  | 192 · 168 · 1 · 109      |       | 🖵 Панели                                    |
| Версия  | Rus_P                    |       | <u>-</u> -• IР Камеры                       |
|         | V1.100.0000.1.T.20140623 |       | Сбросить                                    |
|         | ОК                       |       | 🁈 Назад                                     |
|         | V1.100.0000.1.T.20140623 |       | <ul> <li>Сбросить</li> <li>Назад</li> </ul> |

Рис. 9-9

# 10 Вопросы и ответы

- В: Как узнать, что питание на вызывную панель работает нормально?
   О: После подключения устройства к источнику питания подождите около 10 секунд, пока включатся все индикаторы на сенсорной кнопке. Примерно через 60 секунд загорятся все индикаторы, что будет означать, что устройство работает нормально.
- 2. В: При нажатии на сенсорную кнопку индикатор загорелся, но вызывная панель не начало вызов?
  - О: Необходимо проверить режим работы.
- В: Как завершить вызов, если звоню я?
   О: Завершить вызов можно легким нажатием на кнопку на вызывную панель.
- 4. В: Устройство не загружается, звука и подсветки нет.
  - О: Проверьте подсоединение силового кабеля.
- В: Вызов не проходит.
   О: Это ошибка соединения с сетью. Проверьте кабели устройства и расширительных модулей.
- 6. В: Набранный номер не существует.

О: Проверьте правильность ввода номера.

- 7. В: Вызывная панель не отреагировала после того, как по ней провели картой.О: Проверьте, авторизована ли карта.
- В: После того, как я провел(-а) картой, прозвучал звуковой сигнал, но дверь не открылась.

О: Проверьте, авторизована ли карта.

- 9. В: Возникли проблемы, не описанные выше.
  - О: Обратитесь за помощью к техническому персоналу.

Примечание:

- Это руководство предназначено только для справки. В пользовательском интерфейсе могут незначительные отличия.
- Дизайн и программное обеспечение, указанные в настоящем документе, могут быть изменены без предварительного письменного уведомления.
- Все торговые марки и зарегистрированные торговые марки являются собственностью их владельцев.
- При обнаружении неясностей или противоречий обратитесь к нам для окончательного разъяснения.
- Посетите наш сайт или свяжитесь с местным инженером по обслуживанию для получения дополнительной информации.